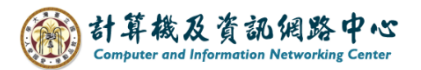

2024/2/19

## **Remove Attachment**

1. You can sort the emails by size to find the larger files.

| C 7 →                                                                                                    |                                                                                                    | 𝒫 Search                                                                                                    |                         |                                        |           |                                          |                                             |                                                                                                    | × |  |  |
|----------------------------------------------------------------------------------------------------|----------------------------------------------------------------------------------------------------|----------------------------------------------------------------------------------------------------|-------------------------|----------------------------------------|-----------|------------------------------------------|---------------------------------------------|----------------------------------------------------------------------------------------------------|---|--|--|
| File Home Send / Receive Folder View Help                                                                                                    |                                                                                                    |                                                                                                    |                         |                                        |           |                                          |                                             |                                                                                                    |   |  |  |
| Change View Reset<br>View Settings View                                                                                                    | Show as the second second seco | Conversations M<br>tion Settings ~ M<br>Pre                                                                               | essage<br>view ~        | ER <u>F</u> rom<br>Cat <u>eg</u> ories |           | t Free Free Free Free Free Free Free Fre | older Pane ~<br>eading Pane ~<br>o-Do Bar ~ | <ul> <li>Q. Reminders Window</li> <li><sup>↑</sup> Open in New Window</li> <li><sup>↑</sup> Close All Items</li> </ul> |   |  |  |
| Current View                                                                                                    | rrent View Messages                                                                                                    |                                                                                                    |                         | Arrangement                            |           | Layout                                   |                                             | Window                                                                                                    |   |  |  |
| Contract Contract Contrac |                                                                                                    | All Unread                                                                                                    | m Subject               |                                        | Received  | Size 💌                                   | egories Men                                 | tion V                                                                                                    |   |  |  |
| Inbox                                                                                                    |                                                                                                    | <ul> <li>Large (1 - 5 MB)</li> </ul>                                                                                      |                         |                                        |           |                                          | _                                           |                                                                                                    |   |  |  |
| Drafts                                                                                                    | [1]                                                                                                    | し測測                                                                                                    | 測試信件<br>式信件 <end></end> |                                        | Sat 2/17, | /20 4 MB                                 |                                             |                                                                                                    |   |  |  |
| Sent Items                                                                                                    |                                                                                                    | ✓ Small (10 - 25 KB)                                                                                                    |                         |                                        |           |                                          |                                             |                                                                                                    |   |  |  |
| > Deleted Items                                                                                                    |                                                                                                    |                                                                                                    |                         |                                        | Mon 12/   | /18/ 10 KB                               |                                             |                                                                                                    | 1 |  |  |
| Archive                                                                                                    |                                                                                                    | This is an email message sent automatically by Microsoft Outlook while testing the settings for your account. <end></end> |                         |                                        |           |                                          |                                             |                                                                                                    |   |  |  |

2. Open the email and click on  $\mathbf{v} \rightarrow \mathbf{k}$  Remove Attachment  $\mathbf{J}$ .

| ଅ୨୯↑↓                                            | ~                                                   |                                                     | 測試信件 - №                        | 1essage (HTI               |  |  |  |  |  |  |  |
|--------------------------------------------------|-----------------------------------------------------|-----------------------------------------------------|---------------------------------|----------------------------|--|--|--|--|--|--|--|
| File Message He                                  | lp Attachments                                      | Q Tell me what you                                  | want to do                      |                            |  |  |  |  |  |  |  |
| Open Quick Remove<br>Print Attachment<br>Actions | Save Save All<br>As Attachments<br>Save to Computer | Upload Upload All<br>Attachments ~<br>Save to Cloud | Select Copy<br>All<br>Selection | Show<br>Message<br>Message |  |  |  |  |  |  |  |
| Test mail                                        |                                                     |                                                     |                                 |                            |  |  |  |  |  |  |  |
| R To 00                                          | 2                                                   |                                                     |                                 |                            |  |  |  |  |  |  |  |
| PDF 3 MB                                         | .pdf ~                                              | PDF 1 MB                                            | $^{, pdf} \sim$                 |                            |  |  |  |  |  |  |  |
| <u>P</u> revie                                   | ew /                                                |                                                     |                                 |                            |  |  |  |  |  |  |  |
| ⊡ <u>O</u> pen                                   |                                                     |                                                     |                                 |                            |  |  |  |  |  |  |  |
| 읍 Quick                                          | : P <u>r</u> int                                    |                                                     |                                 |                            |  |  |  |  |  |  |  |
| Save .                                           | As                                                  |                                                     |                                 |                            |  |  |  |  |  |  |  |
| R Save                                           | All Attachme <u>n</u> ts                            |                                                     |                                 |                            |  |  |  |  |  |  |  |
| C Uploa                                          | id >                                                |                                                     |                                 |                            |  |  |  |  |  |  |  |
| Uploa                                            | d <u>A</u> ll Attachments >                         |                                                     |                                 |                            |  |  |  |  |  |  |  |
| × Remo <u>v</u> e Attachment                     |                                                     |                                                     |                                 |                            |  |  |  |  |  |  |  |
| [₽_Сору                                          |                                                     | _                                                   |                                 |                            |  |  |  |  |  |  |  |
| Ep Select                                        | AII                                                 |                                                     |                                 |                            |  |  |  |  |  |  |  |
| -                                                |                                                     |                                                     |                                 |                            |  |  |  |  |  |  |  |

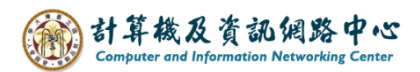

3. Pop out the confirmation window, click [Remove Attachment].

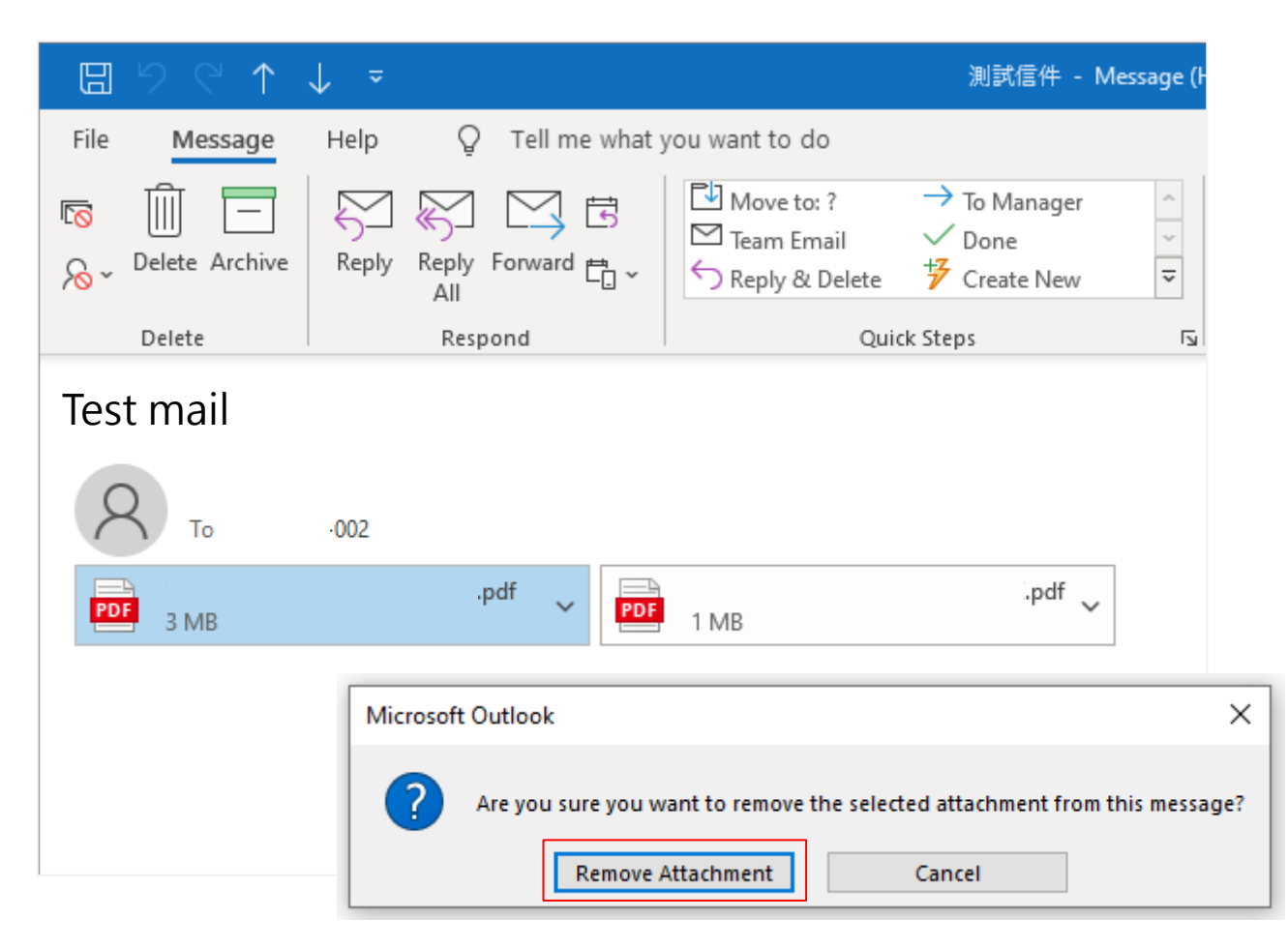

4. You need to archive the email to complete the removal process.  $\circ$ 

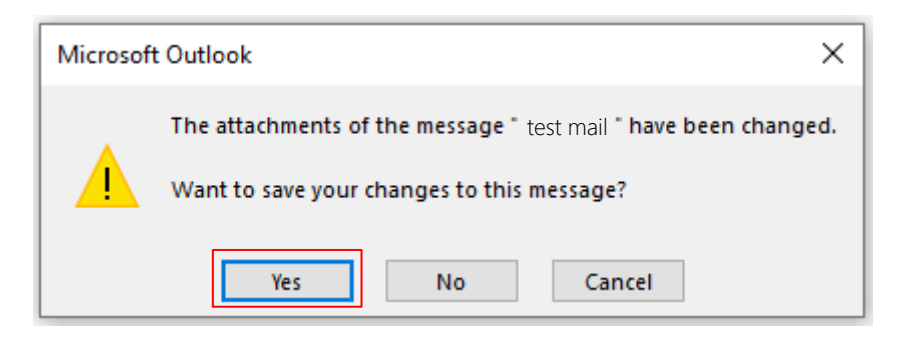

5. After remove attachment, the size of the email noticeably decreases.

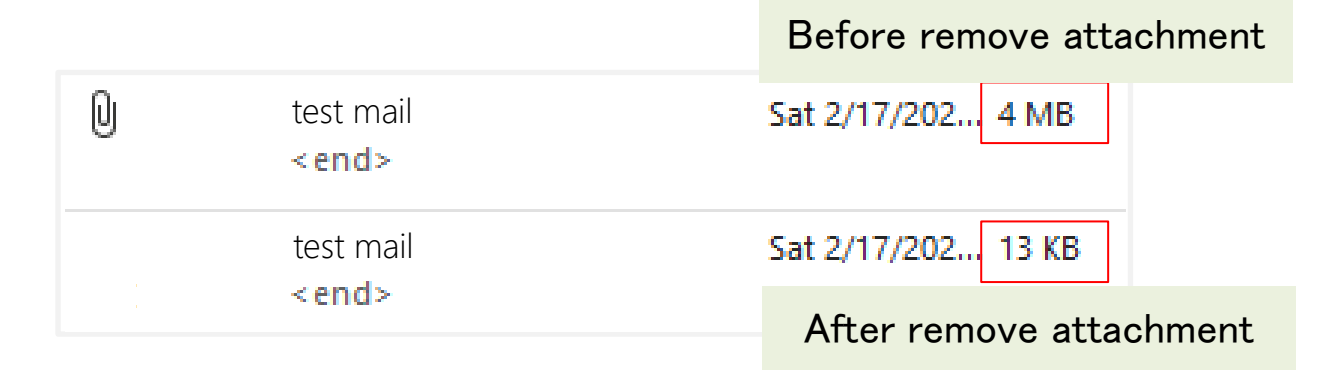